## Setting up a Conference – Follow all 8 Steps below:

1. Inside of course shell, click on "Conferences" in the left hand navigation bar.

| 3              |                                     |           |                      |             | Athena Kennedy | Inbox | Settings | Logout   | Help       |
|----------------|-------------------------------------|-----------|----------------------|-------------|----------------|-------|----------|----------|------------|
|                | Currence Commerce                   |           |                      |             |                |       |          |          |            |
| PD U W         |                                     | Courses 🗸 | Assignments 👻        | Grades      | Calendar       |       |          |          |            |
| Online QA      | A > Online QA > Conferences         |           |                      |             |                |       |          |          |            |
| Home           |                                     |           |                      |             |                |       |          |          |            |
| Announcements  |                                     |           |                      |             |                |       | _        | iew Cont | erence     |
| Conferences    |                                     |           |                      |             |                |       |          |          |            |
| Pages          | <ul> <li>New Conferences</li> </ul> |           |                      |             |                |       |          |          |            |
| People         | Online Q/A session Confer           |           |                      | In Progress | 1 Recording    |       |          | Join     | ۰ م        |
| Assignments    |                                     |           |                      |             |                |       |          |          |            |
| Discussions    | - Concluded Conferences             |           |                      |             |                |       |          |          |            |
| Grades         | Online Q/A session Conference       |           |                      | 02/26/2014  | No Recordings  |       |          |          | <b>•</b> • |
| Files          |                                     |           |                      |             |                |       |          |          |            |
| Syllabus       | DLG/ ThT Meeting - 2/17             |           |                      | 02/17/2014  | 1 Recording    |       |          |          | • •        |
| Outcomes       | Online Q/A session Conference       |           | Faculty Help Session | 01/15/2014  | No Recordings  |       |          |          | ۰.         |
| Quizzes        | Online Q/A session Conference       |           | WyoCourses help ses  | 12/04/2013  | No Recordings  |       |          |          | ۰.<br>۱    |
| Modules        |                                     |           |                      |             |                |       |          |          |            |
| Collaborations | Online Q/A session Conference       |           |                      | 11/06/2013  | No Recordings  |       |          |          | ÷.         |

2. Then click on the "New Conference" button in the upper right hand corner.

| ents 🗸    | Grades      | Calendar      |                |
|-----------|-------------|---------------|----------------|
|           |             |               | New Conference |
|           |             |               |                |
|           | In Progress | 1 Recording   | Join 💠 👻       |
|           |             |               |                |
|           | 02/26/2014  | No Recordings | <b>0</b> ×     |
|           | 02/17/2014  | 1 Recording   | <b>o</b> *     |
| p Session | 01/15/2014  | No Recordings | <b>0</b> •     |

3. Next, fill in a name and duration for your conference. Check whether you want to record the session or not. And be sure to UNCHECK the invite all class members box.

| A T IN        | x 7 7 |                          |                                              | 8 | index coungo cogou |
|---------------|-------|--------------------------|----------------------------------------------|---|--------------------|
|               | X     | Name                     | Online Q/A session Conference                |   |                    |
|               |       | Туре                     | BigBlueButton                                |   |                    |
| nline QA      |       |                          |                                              |   |                    |
| ome           |       | Duration                 | 60 minutes                                   |   | Now Co             |
| nnouncements  | _     | Ontions                  | Record this conference                       |   |                    |
| onferences    |       | optiona                  |                                              |   |                    |
| nges          |       |                          | No time limit (for long-running conferences) |   |                    |
| eople         |       | Description              |                                              |   | Joir               |
| esignments    |       | Description              |                                              |   |                    |
| Iscussions    |       |                          |                                              |   |                    |
| rades         |       |                          |                                              |   | 3                  |
| les           |       |                          |                                              | 1 |                    |
| llabus        |       |                          |                                              |   |                    |
| utcomes       |       | Members                  |                                              |   | 5                  |
| ulzzes        |       | Invite All Course Member | 8                                            |   | 5                  |
| odules        |       |                          | ~                                            |   |                    |
| ollaborations |       |                          |                                              |   | 3                  |
|               |       |                          |                                              |   |                    |

4. Once you have UNCHECKED the "Invite All Course Members" box, you can select the classmate who you wish to invite.

|                |                     | No time limit (for long-running conferences) |    |   |
|----------------|---------------------|----------------------------------------------|----|---|
| > 0            | Description         |                                              |    |   |
| - Coi          |                     |                                              |    |   |
| Onlir          |                     |                                              |    | 5 |
|                |                     |                                              | 78 |   |
| onlir Memb     | ers                 |                                              |    | 3 |
| Onlir 🗌 Invite | All Course Members  |                                              |    | 3 |
| Onlir Bog      | gs, Christi         |                                              |    | 3 |
| Onlir Clou     | n, TeYu<br>d, Karen |                                              |    | 5 |
| Con            | nor, Cody           |                                              |    |   |
| Cou            | ch, Julianne        |                                              |    |   |
| Davi           | s, Lindsay          |                                              |    |   |
| Cotu           | a Mani              |                                              |    |   |

5. Once you have selected the classmates you wish to invite, click "Update."

|                           |              | 2 |
|---------------------------|--------------|---|
| Members                   |              | 5 |
| Invite All Course Members |              |   |
| Gribb, William            |              |   |
| Hager, Moriah             |              | 5 |
| Herrold, Jim              |              | 5 |
| Hilman, Cheryl            |              |   |
| Inman, Katherine          |              |   |
| Keller, Mary              |              |   |
| 🔲 Kelsey, Heidi           |              |   |
|                           |              | _ |
|                           |              |   |
|                           |              |   |
|                           |              |   |
|                           | Cancel Updat | 8 |
|                           |              | - |

6. Your conference will now appear in the Conferences list on the screen. Your classmates have been invited and are now able to join. Click "Start" to begin the conference.

| Online QA     | A > Online QA > Conferences   |                      |            |               |                 |
|---------------|-------------------------------|----------------------|------------|---------------|-----------------|
| Home          |                               |                      |            |               | New Operformers |
| Announcements |                               |                      |            | I             | New Conterence  |
| Conferences   |                               |                      |            |               |                 |
| Pages         | New Conferences               |                      |            |               |                 |
| People        | Online Q/A session Conference |                      |            |               | Start 💠 👻       |
| Assignments   |                               |                      |            |               |                 |
| Discussions   | - Concluded Conferences       |                      |            |               |                 |
| Grades        | Online Q/A session Conference |                      | 02/26/2014 | No Recordings | <b>o</b> -      |
| Files         |                               |                      |            |               |                 |
| Syllabus      | DLG/ ThT Meeting - 2/17       |                      | 02/17/2014 | 1 Recording   | • •             |
| Outcomes      | Online Q/A session Conference | Faculty Help Session | 01/15/2014 | No Recordings | <b>0</b> *      |
| Quizzes       | Online Q/A session Conference | WyoCourses help ses  | 12/04/2013 | No Recordings | o -             |
| Modules       | Online Q/A session Conference |                      | 11/06/2013 | No Recordings | ÷ •             |

7. Then, follow the guidelines for "Using the Conference Interface (Big Blue Button)" found at this link:

http://guides.instructure.com/s/2204/m/4152/l/65961-how-do-i-use-the-conferenceinterface 8. Be sure to end the Conference by deleting it when you are finished. On the Conferences list, near the "Join" button, hover over the settings wheel icon and then click DELETE. The Conference will be ended and will appear in the Concluded Conferences list below the New Conferences list.

|                |                               |           |                      |             | Alhena Kennedy | indox Settings i | Logout Heip   |
|----------------|-------------------------------|-----------|----------------------|-------------|----------------|------------------|---------------|
|                | WyoCourses                    |           |                      |             |                |                  |               |
|                |                               | Courses 🗸 | Assignments 👻        | Grades      | Calendar       |                  |               |
| Online QA      | A > Online QA > Conferences   |           |                      |             |                |                  |               |
| Home           |                               |           |                      |             |                | N                | Conference    |
| Announcements  |                               |           |                      |             |                | INE              | ew Conterence |
| Conferences    |                               |           |                      |             |                |                  |               |
| Pages          | - New Conferences             |           |                      |             |                |                  |               |
| People         | Online Q/A session Conference |           |                      | In Progress |                |                  | Join 💠 👻      |
| Assignments    |                               |           |                      |             |                |                  | 🥜 Edit        |
| Discussions    | Concluded Conferences         |           |                      |             |                |                  | m Delete      |
| Grades         | Online Q/A session Conference |           |                      | 02/26/2014  | No Recordings  |                  | ¢ •           |
| Files          | DI OLITAT Machine 0/47        |           |                      | 00/17/00/1  | 4 December     |                  |               |
| Syllabus       | DLG/ TNT Meeting - 2/17       |           |                      | 02/17/2014  | 1 Recording    |                  | • •           |
| Outcomes       | Online Q/A session Conference |           | Faculty Help Session | 01/15/2014  | No Recordings  |                  | <b>0</b> *    |
| Quizzes        | Online Q/A session Conference |           | WyoCourses help ses  | 12/04/2013  | No Recordings  |                  | ø +           |
| Modules        | Online O/A session Conference |           |                      | 11/06/2012  | No Poordings   |                  | <u> </u>      |
| Collaborations | Online Q/A session Conference |           |                      | 11/06/2013  | N0 Hecoraings  |                  | × *           |